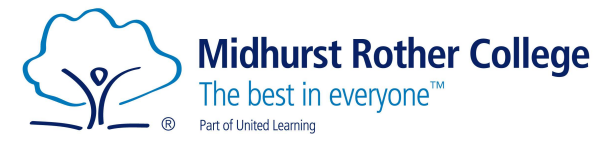

### Arbor Student Portal Login Guide

The Arbor student portal is a place for students to:

- See what events they have coming up.
- See what classes they are taking.
- View their attendance stats.
- View their behaviour stats.
- View their exam timetable.

If you have any issues logging into Arbor, please speak to your Tutor or Head of Year in the first instance.

To get started head over to (this will be the URL students always use to access the portal):

### https://midhurst-rother.uk.arbor.sc

#### Please note - There is no app for students, just the website.

Once here you will see the following screen:

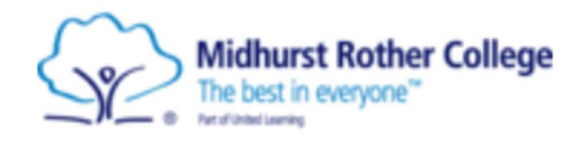

Midhurst Rother College

## Log in

| Log in with Microsoft    |                      |
|--------------------------|----------------------|
| Or                       | r                    |
| Enter your email address |                      |
| Enter your password      |                      |
| First time logging in?   | Forgot your password |
|                          | • •                  |

Log in

Trouble logging in? Click here for help

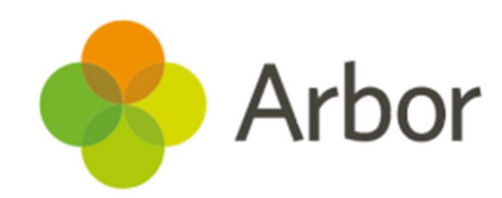

Click on the 'First time logging in?' button.

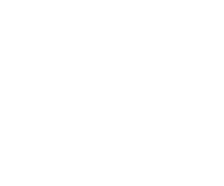

# The following pop out window will appear:

### First time logging in?

Don't worry! Just tell us the email address you will use to log into Arbor and we'll send you an email with a link to set your password.

Unsure which email address to use?

Contact your school administrator and they will help you out.

Enter email address

The following pop out window will then appear:

You will then receive an email which will look like this:

From: Midhurst Rother College password-reset@arbor-education.com> Sent: Thursday, March 25, 2021 2:47:41 PM To: < @mrc-academy.org> Subject: Change your Arbor password

Hi

We've just received a request to change your password on your Arbor account.

If you requested this password change, please click the link below to set your password: https://midhurst-rother.uk.arbor.sc/auth/change-password/id/9848/hash/ZWRiZjhmZjAtYTQwMC00NDdmLWFkZGItY1

Use your email address when you log in next time: Username: @mrc-academy.org

If you didn't ask to change your password, you can ignore this email. No changes will be made to your account.

All the best, Team Arbor

Please enter your Midhurst Rother College email address into the 'Enter email address box' and then click on the 'Set password' button.

🗶 Arbo

×

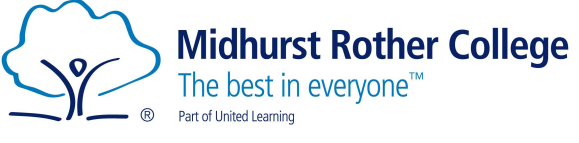

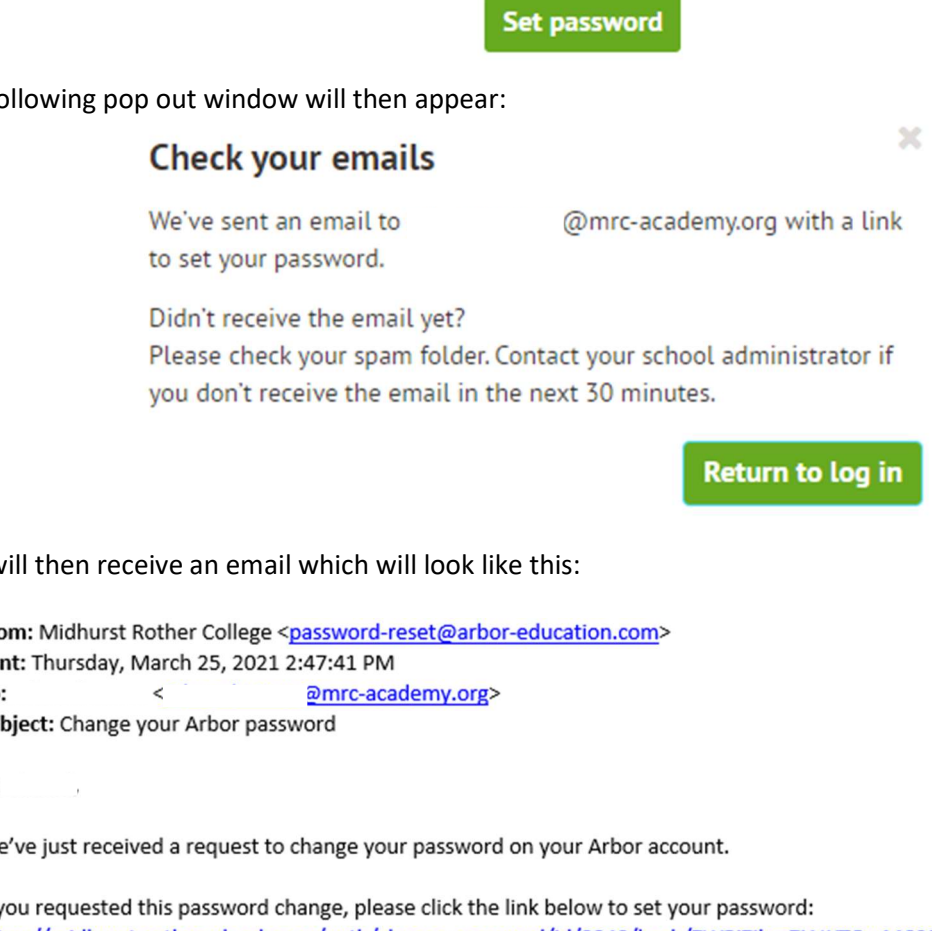

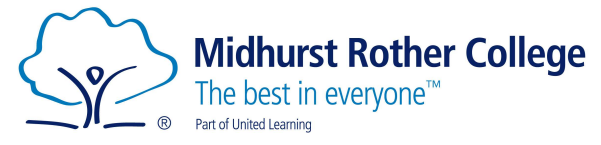

Click on the link in the email and the following screen will appear asking you to set your password.

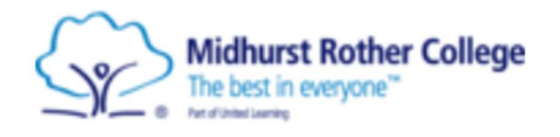

Midhurst Rother College

## Create password

New password

Confirm password

**Create password** 

#### Password criteria:

Passwords must match.

The password must be at least 8 characters in length.

The password must contain at least one letter.

The password must contain at least one number.

The password must contain at least one lowercase and one

uppercase letter.

### You will then be asked to read and accept Arbor's standard User Terms & Conditions.

| Once read, tick the check box,<br>and click on the Accept<br>button. | Hi there!                                                                                                    | 0  |
|----------------------------------------------------------------------|----------------------------------------------------------------------------------------------------|----|
|                                                                      | individuals agreeing to these Terms of Use ( <b>'you</b> ").<br>2.2                                                                                                    |    |
|                                                                      | In consideration of you agreeing to abide by these Terms of Use, we agree to make the Arbor System available to you to use on behalf of the Institution or as a Customer of the Institution, subject always to the terms and conditions of the agreement between us and the Institution ("Agreement").<br>2.3 |    |
|                                                                      | We may modify these Terms of Use at any time and at our sole discretion by informing you<br>The terms and conditions of the Agreement are incorporated herein by this reference.                                                                                                    | υ. |
|                                                                      | 3 Content                                                                                                    |    |
|                                                                      | 3.1                                                                                                    |    |
|                                                                      | You agree to abide by the terms of any notices displayed on any content available on the Arbor System (" <b>Content</b> ") including (but not limited to) confidentiality notices and any other notices regarding disclosure and/or use of certain Content.                                                   |    |
|                                                                      | Cancel I agree to Arbor's standard User Terms & Conditions                                                                                                    | pt |

Arbor

You will now be able to start using Arbor.

Set your password following the criteria laid out and click on the 'Create password' button.